# 「八达通」**App** - 网上付款步骤示范

# 目录

| 1. | 于 Google Play 下载「八达通」App | 2 |
|----|--------------------------|---|
| 2. |                          | 3 |
| 3. | 启动必要系统功能以使用「八达通」App      | 4 |
| 4. |                          |   |
| 5  | 使用八汰通作网上付款               | 6 |
| 5  | .1. 使用「八达诵」App 作网上付款     | 6 |
| 5  | 2. 使用流動版網站或商戶的流動應用程式     | 8 |
| 6. | 查阅网上付款收据                 | 9 |
|    |                          |   |

\*本指引内所有荧幕截图均截取自「八达通」App Version 5.0.0

# 1. 于 Google Play 下载「八达通」App

你可透过 Google Play 下载由八达通卡有限公司开发的「八达通」App · 以作查阅 及网上付款。

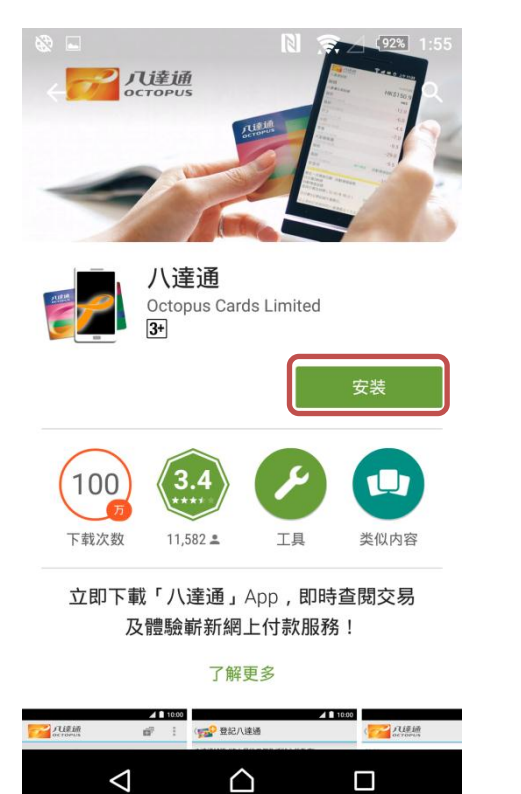

于 Google Play 输入并搜寻"八达通"·选择由八达通卡有限公司开发的「八达通」 App 并点选"安装"。

## 2. 了解流动装备 NFC 的接收范围

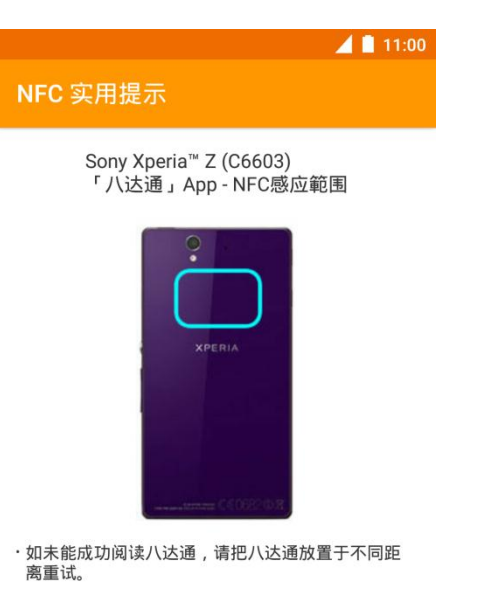

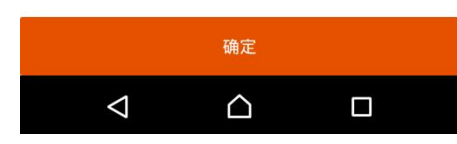

如你使用本公司支援的流动装置·在第一次使用「八达通」App 或从较旧的版本更新后,「八达通」App 会显示有关装置的 NFC 接收范围以供参考。

# 3. 启动必要系统功能以使用「八达通」App

|                    |                  | 📕 📔 11:00 |
|--------------------|------------------|-----------|
| 八达通                |                  | 72 :      |
| 查阅                 |                  | 自动增值      |
| 注意                 |                  |           |
| 没有开启近场通            | 重讯技术             | 设定        |
| 沒有开启网路             |                  | 设定        |
| 登记八达通              |                  | 设定        |
|                    |                  |           |
|                    |                  |           |
|                    |                  |           |
|                    |                  |           |
|                    |                  |           |
| $\bigtriangledown$ | $\bigtriangleup$ |           |

当打开「八达通」App 后,如检测到某些必要的系统功能尚未打开,或你未有登记任何八达通,程式会提供有关提示以便你打开有关功能或登记八达通号码。

# **4.** 登记八达通号码

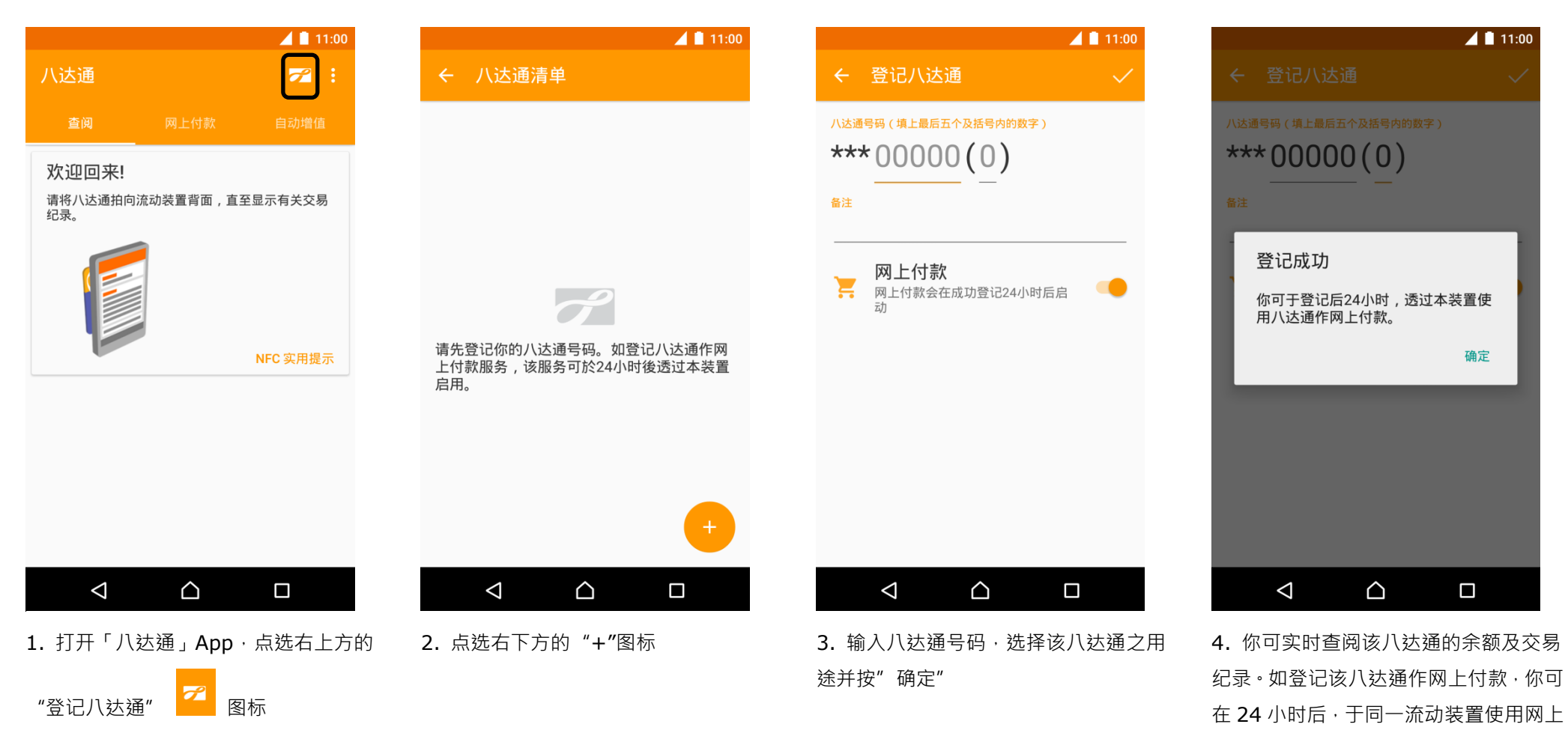

付款功能。

#### 5. 使用八达通作网上付款

款"

•

## 5.1. 使用「八达通」App 作网上付款

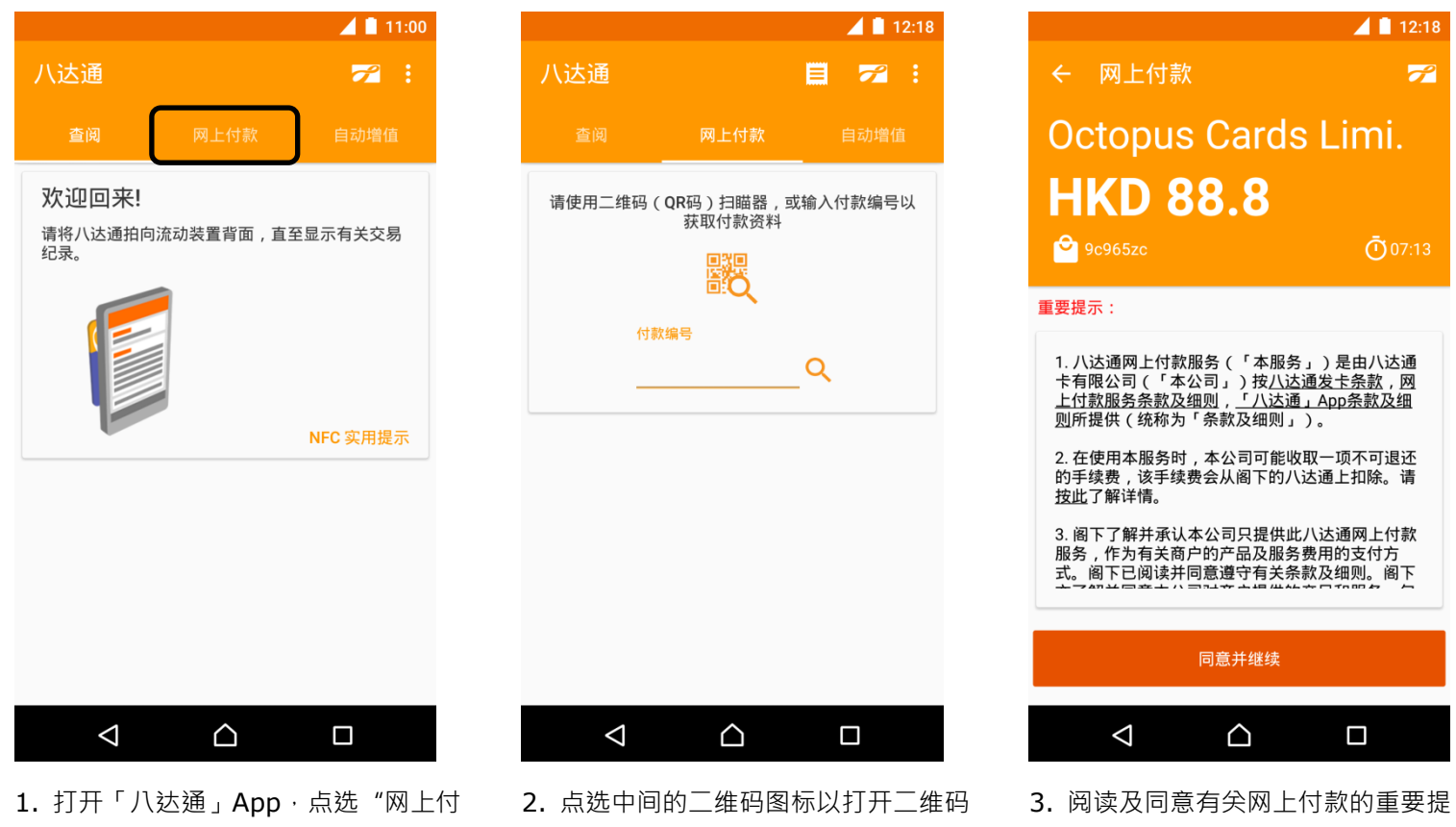

扫瞄器,或输入七个位的付款编号。

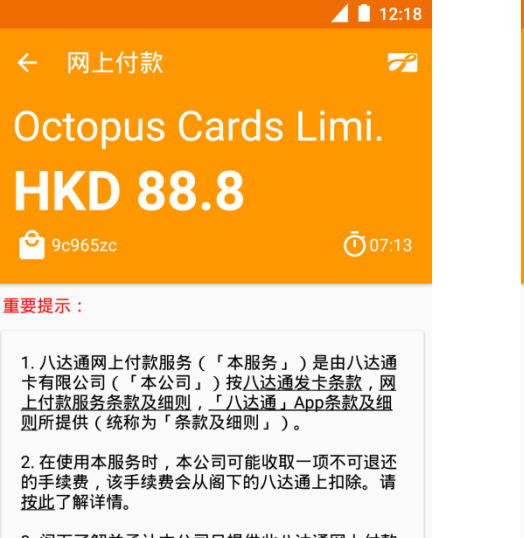

的手续费,该手续费会从阁下的八达通上扣除。请 按此了解详情。

3. 阁下了解并承认本公司只提供此八达通网上付款 服务,作为有关商户的产品及服务费用的支付方 式。阁下已阅读并同意遵守有关条款及细则。阁下

同意并继续

 $\triangle$ 

 $\triangleleft$ 

示。

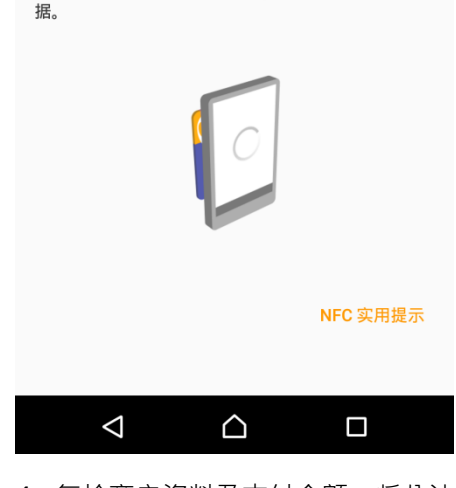

Octopus Cards Limi.

请将八达通拍向流动装置背面,直至显示网上付款收

← 网上付款

• 9c965zc

**HKD 88.8** 

📕 📄 12:18

9

4. 复检商户资料及支付金额,将八达通 拍向流动装置的背面,直至显示网上付款 收据。

← 网上付款

📕 📄 12:18

交易已完成

参考编号 2015062612164034969

八达通号码 8359993

商户名称

**Octopus Cards Limited** 

扣除金额 HKD 88.8

八达通余额 HKD 209.5

交易时间 (Y/M/D H:M:S) 2015/06/26 12:18:42

上次增值日期 2015/06/17

如对以上付款项目有任何查询,请致电八达通顾客服

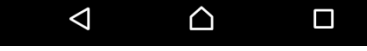

5. 交易完成。你可查阅有关八达通余额 及交易之详情。

## 5.2. 使用流動版網站或商戶的流動應用程式

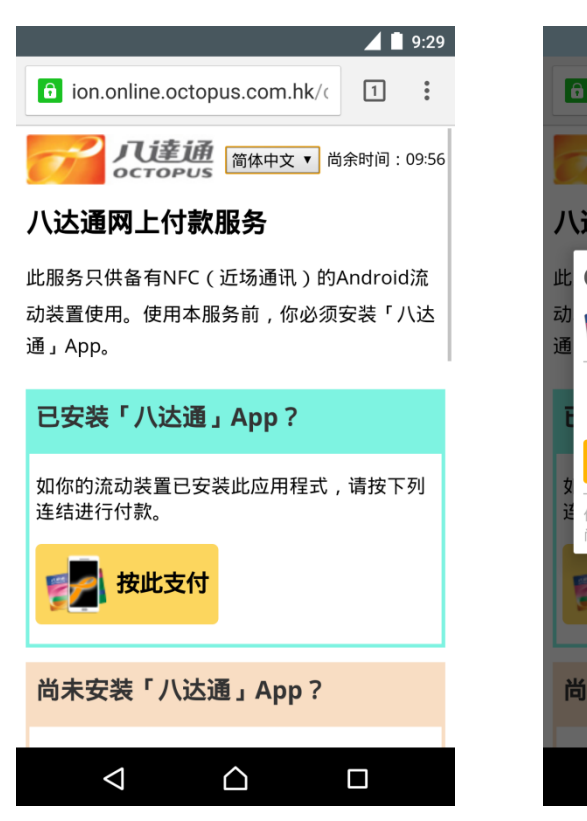

 选择八达通作为支付方式,并开始八 达通付款。

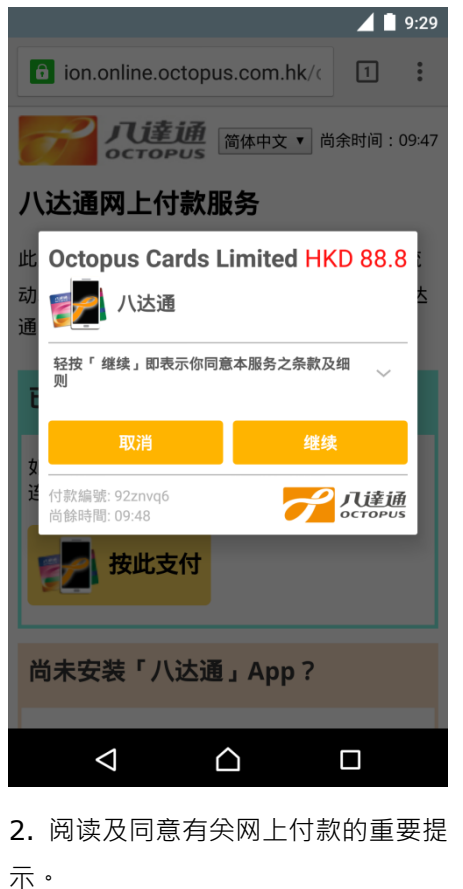

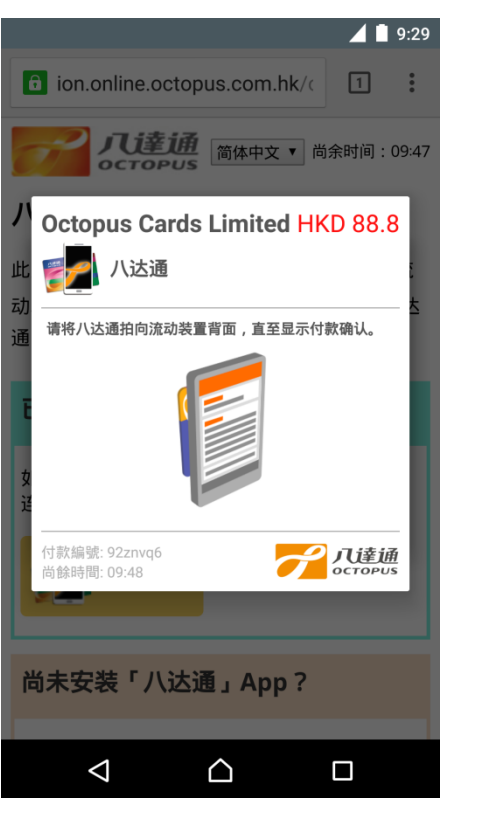

 复检商户资料及支付金额,将八达通 拍向流动装置的背面,直至显示网上付款 收据。

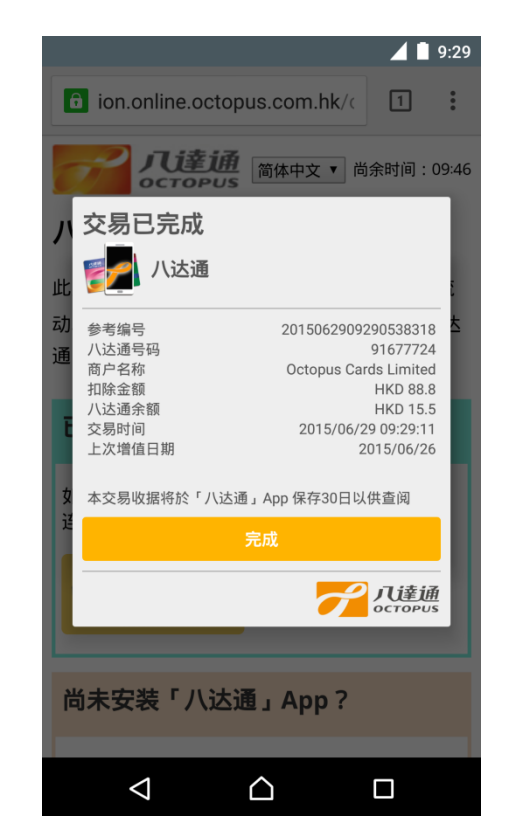

**4.** 交易完成。你可查阅有关八达通余额 及交易之详情。

## 6. 查阅网上付款收据

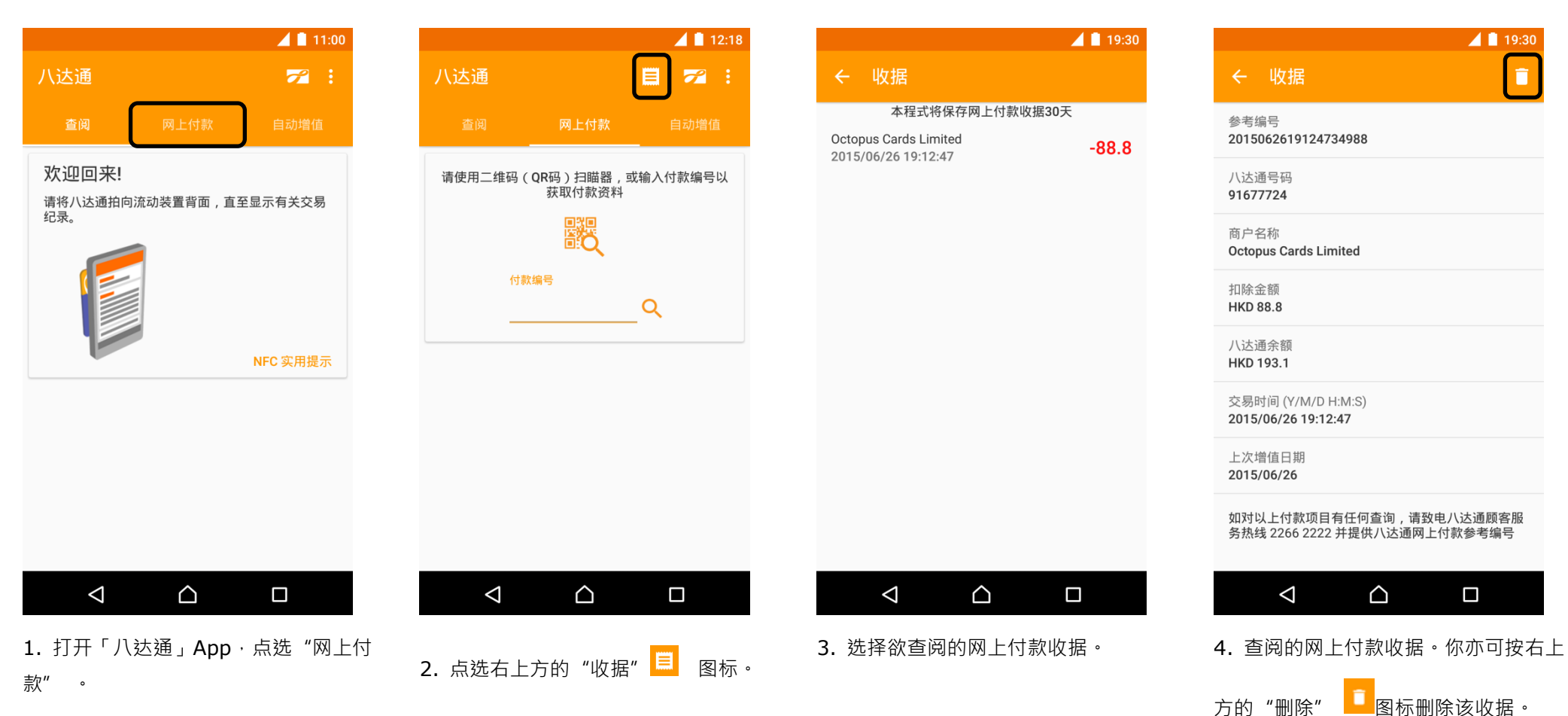

|                                            | 📕 🗎 19:30         |
|--------------------------------------------|-------------------|
|                                            |                   |
| 参考编号<br>2015062619124734988                |                   |
| 八达通号码<br>91677724                          |                   |
| 商户名称                                       |                   |
| o<br>删除收据                                  |                   |
| H 此动作不能还原                                  | - 1               |
| )<br>H                                     | 确定                |
| 交易时间 (Y/M/D H:M:S)<br>2015/06/26 19:12:47  |                   |
| 上次增值日期<br>2015/06/26                       |                   |
| 如对以上付款项目有任何查询,请致<br>务热线 2266 2222 并提供八达通网上 | 电八达通顾客服<br>付款参考编号 |
|                                            |                   |
|                                            |                   |

5. 如確定刪除該收據,該收據將被永久 刪除而不能還原。